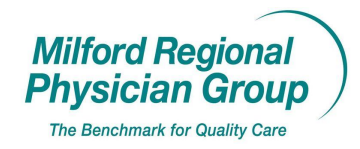

Workflow for: Internal MedicineImage: PediatricsImage: Family MedicineImage: SpecialtyImage: ClericalImage: ClinicalImage: ProviderDate Initiated: 1/19/10Pages: 3Approved by: On File

## NextGen: Printing Mailing Labels

Click the "Appt List" button and complete the following fields to define the appointments you would like to search for:

1. Status: Expected

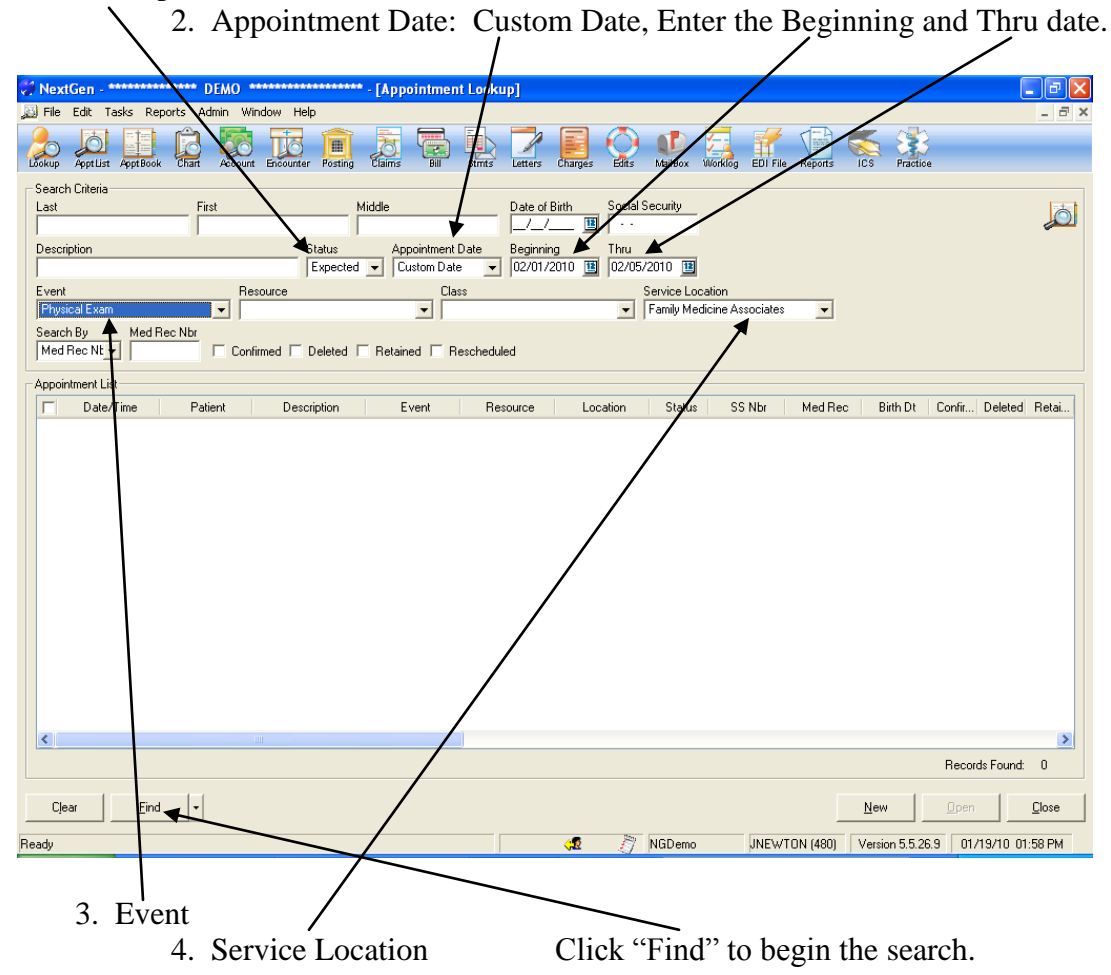

\* You can also select a "Resource" if you don't want to search for all the appointments for the site and would rather search by provider.

Click the box in the heading row to select all the appointments.

| File Edit Tasks Re                                                                                                    | ports Admin \                                                                          | Window Help                                                                                                    |                                  |                                                                                                    |                             | Q 🕩 🥇                                                                             |                                                                                                  | 📄 🍝 🕸                                                                                                    |                |
|----------------------------------------------------------------------------------------------------|----------------------------------------------------------------------------------------|----------------------------------------------------------------------------------------------------|----------------------------------|----------------------------------------------------------------------------------------------------|-----------------------------|-----------------------------------------------------------------------------------|--------------------------------------------------------------------------------------------------|----------------------------------------------------------------------------------------------------|----------------|
| Search Criteria<br>Last<br>Description                                                                                                    | First                                                                                  | Status<br>Expected<br>lesource                                                                                                  | Middle                           | ppointment Date grant Date of Custom Date 2007/01/                                                                                                    | Bith<br>/ 111<br>/2010 1111 | Social Security                                                                   | on                                                                                               |                                                                                                    |                |
| Search By<br>Med Rec Nt<br>pointment List<br>x 02/2/10/8/00A<br>x 02/2/2/10/8/00A<br>x 02/2/2/10/8/00A<br>x 02/2/2/10/8/30A<br>x 02/2/2/10/8/30A<br>x 02/2/2/10/8/30A | Patient<br>Test, Abbey<br>Test, Albert<br>Test, Algela<br>Test, Argela<br>Test, Argela | nfirmed Deleted J<br>Description<br>Test, Abbey<br>Test, Albert<br>Test, Albison<br>Test, Angela<br>Test, Angela<br>Test, Antur | Ph<br>Ph<br>Ph<br>Ph<br>Ph<br>Ph | Attach to Mail                                                                                                    | Ctrl+X<br>Ctrl+C<br>Ctrl+V  | on Status<br>icine Expected<br>icine Expected<br>icine Expected<br>icine Expected | SS Nbr<br>999-99-9999<br>234-23-1234<br>999-99-9999<br>234-23-1234<br>999-99-9999<br>098-23-4567 | Med Rec Bitth Dt<br>173624 12/23/1970<br>173143 12/01/1960<br>179519 10/08/1968<br>179599 03/03/1977<br>179617 10/10/1960 | Confir Delete  |
| <b>1x</b> 02/03/1017/3014                                                                                                    | Test, Belinda J                                                                        | i est, beinda                                                                                                    | -                                | Make Recurring<br>View Rescheduled History<br>Walk Lish<br>Add Transaction<br>Checkout<br>Checkout<br>Charges<br>Claim Edits<br>Eligibility Inquiry<br>New Referral | ,                           |                                                                                   | 406-32-1321                                                                                      | 172603 1172271336                                                                                                    |                |
| <                                                                                                    |                                                                                        | illi                                                                                                    |                                  | Patient Balance<br>Recall<br>Referral History<br>Tasks                                                                                                    |                             | Appt Reminder<br>Fee Ticket                                                       |                                                                                                  |                                                                                                    | Records Found: |

Right click on any of the appointments and select Print, then Labels...

| Controp Appressi Appression Contra | Account Encounter Posting Clai              | ms Bill Stimts Letters | Charges Edits Maill           | lox Worklog EDI File Reports                | ICS Practice               |
|------------------------------------|---------------------------------------------|------------------------|-------------------------------|---------------------------------------------|----------------------------|
| http://tcweb                       |                                             | Location               | All Locations                 | <ul> <li>Rendering All Providers</li> </ul> | - 🖗 🕻                      |
| Messages                           |                                             | 0                      | Accounts Receiva              | ble                                         | 0                          |
| Click have for link to TCWek       |                                             |                        |                               | Date Ra                                     | ange All ToDate 🗸          |
| Click here for link to reme        |                                             |                        |                               |                                             |                            |
|                                    | Print Labels                                |                        |                               |                                             |                            |
| Appointments - Search Crite        | Label Template                              | Printer Setti          | ngs<br>Labelu/riter 400 Turbo |                                             |                            |
| Last                               | McGrath Reminder                            | Contation:             | Landscape                     |                                             | 6                          |
| Scheduled Todar                    | 📂 Template Sorting                          | Paper Bin:             | 15                            |                                             |                            |
| Checked Out To                     | rint Range                                  | Copies                 |                               |                                             |                            |
| Cancelled Today                    | <ul> <li>Full Page of the Same L</li> </ul> | abel Number of o       | copies: 1 📫                   |                                             |                            |
| Scheduled Tomo Physical E          | C Starting Label Position                   |                        |                               |                                             | siates 💌                   |
| Total Kept (YTD) Search By         | Row: 1 🛨 Column:                            |                        | 1 <mark>1</mark> 9            |                                             |                            |
| Med Rec I                          | VE                                          |                        |                               |                                             |                            |
| Encounters                         | User Defined Text                           |                        | 1                             |                                             |                            |
| Appointmen                         |                                             |                        | 1                             |                                             |                            |
| Unbilled:                          | Master File                                 | Master File Valu       | es (Dynamic)                  |                                             |                            |
| Red Debt:                          | H                                           | <b>Y</b>               | ~                             |                                             | 265.67                     |
| Total Billed (YTD Class            |                                             |                        |                               |                                             | Close \$0.00               |
| Ciega                              |                                             |                        | Preview                       | Print Close                                 |                            |
| Claime                             |                                             |                        |                               |                                             |                            |
| Countro                            |                                             |                        | Lotterp                       |                                             |                            |
| Paper Claims:                      | 55 Totaling:                                | \$12,223.58            | Appointment Reminde           | . 0                                         |                            |
| Claims Deseased (VTD)              | 229 Totaling:                               | \$58,051.88            | Budget:                       | 23                                          |                            |
| Claims Processed (TTD):            | o rocaing:                                  | \$0.00                 | Becall:                       | 1                                           |                            |
| Neuton Engl                        |                                             | 0                      |                               |                                             |                            |
| Nexthen Email                      |                                             |                        |                               | INFN/TON (100)                              | Warden E E SCO. LOS HORIDO |

Select the Label TemplateClick the folder in Printer Settings to"McGrath Reminder"Select the "DYMO" LabelWriter for your site.

Select the paper size to 30253 Address (2 up) and change the Orientation to Landscape.

| Print Setup |            |                   |     |               | ? 🛛 /            |
|-------------|------------|-------------------|-----|---------------|------------------|
| Printer —   |            |                   |     |               |                  |
| Name:       | DYMO Lab   | eWriter 400 Turbo |     | •             | Properties       |
| Status:     | Ready      |                   |     |               |                  |
| Туре:       | DYMO Labe  | Writer 400 Turbo  |     |               |                  |
| Where:      | USB001     |                   |     |               |                  |
| Comment:    |            |                   |     |               |                  |
| Paper       |            | •                 |     | - Orientation |                  |
| Size:       | 30253 Add  | ress (2 up)       | •   |               | C Portrait       |
| Source:     | Automatica | lly Select        | •   | A             | ♥<br>● Landscape |
| Network     |            |                   |     | ОК            | Cancel           |
|             |            | Click "(          | OK" |               |                  |

You can "Preview" the first label or click Print to begin printing a label for all selected appointments.

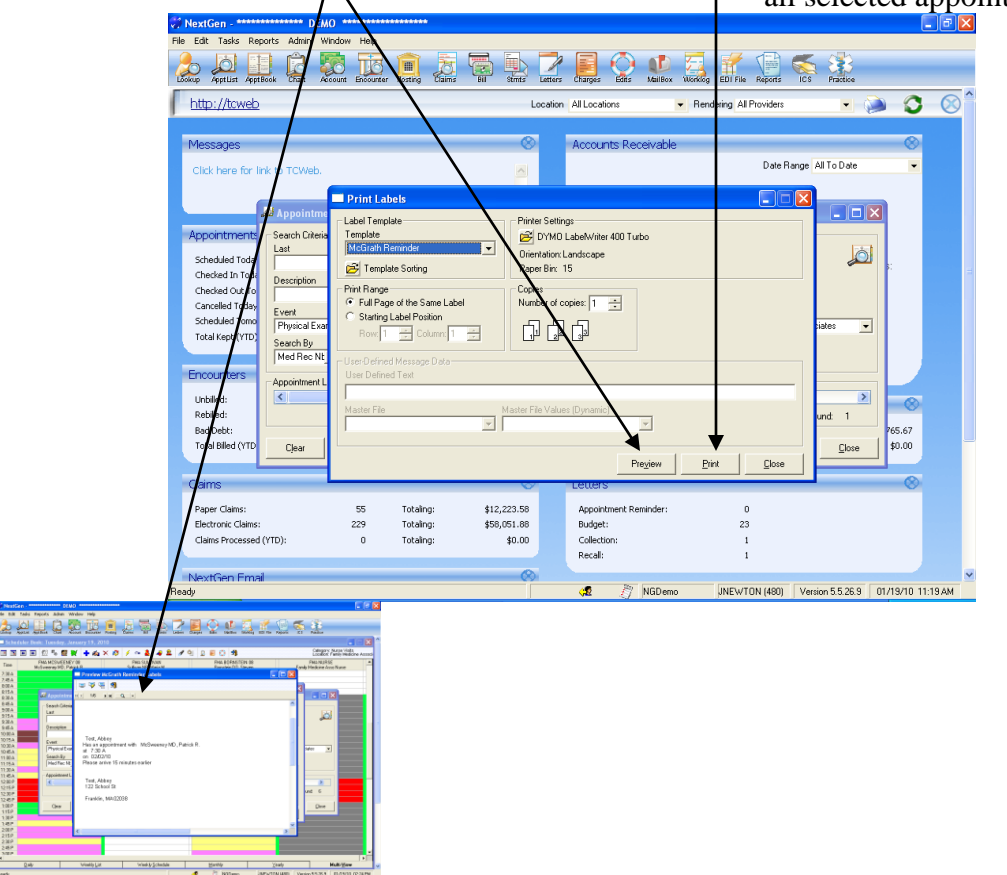